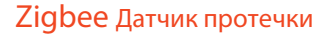

# Руководство

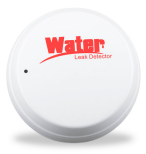

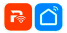

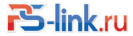

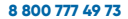

# 1. Обзор устройства

Перед Вами умений беспроводной сенсор воды (датчик протечки). В случен протечки окар, датчик мийнер из спланет орежими мерез интернет соединение с экосистемкий Тиру оповестит Выс рилу ледокитение на несольких окоймных устройств о проблема. Вы может самостоятельном устанивать тир рилл оповещениет ключа в стятус-баре, баннер в верхней части зкрана со зауковани сопроводноми. Вым общация ть езя то имоко паберать в за укования сопровления и по прото вобщация ть езя то имоко паберать в с можета детехции протечки кора составляет ключо ба серхня за можета детехции протечки кора составляет ключо 5 селуна, также это заявися то сосрости Вашех интернет соодинения и его слачества.

В паре с данным устройством может работать умные манипуляторы шарового крана (zigbee или wifi) или смарт клапаны управления подачей воды, которые, соответственно, могут автоматически перекрывать подачу воды в случае детекции протечки (так называемая работа по сценарии).

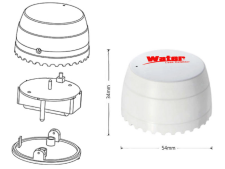

## 2. LED индикатор состояния и функционал кнопки

1) Индикатор состояния отображает текущее состояние устройства:

мигает несколько раз в секунду: EZ mode - режим WiFi (смарт) настройки;

- мигает раз в несколько секунд: AP mode - режим AP настройки (точка доступа)

2) Киопас сбороса настроек: нажатие и удерживание мнолки в течение 6 сехунд, приведет устройство в режим самра тнастройни. Инициалор осстояние будет мигать часто, если устройство в режиме скарт, или редко, если устройство в режиме точки доступа. Режим самра ганизируется полсе сброса устройство в заводскому состоянию; для этого нажиите и удерживайте инопку сброса настроек в течение 6 сехунд.

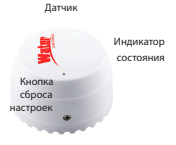

Напольные контакты

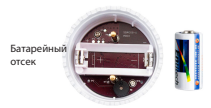

# 3. Спецификация

| Питание                     | Элемент CR123A, 3B |  |  |
|-----------------------------|--------------------|--|--|
| Рабочая частота             | 2.4GHz-2.484GHz    |  |  |
| Протокол                    | ZIGBEE             |  |  |
| Ток в реж. ожидания         | ≤10uA              |  |  |
| Ток в реж. тревоги          | ≤75mA              |  |  |
| Порог низкого<br>напряжения | ≤2.5B              |  |  |
| Рабочая температура         | -10~+50°C          |  |  |
| Температура хранения        | -20~+60°C          |  |  |
| Допустимая влажность        | 5%~95%             |  |  |

## 4. Загрузка приложения

- Для загрузки на android: скачайте приложение PS-link (Smart Life) из Google Play.
- 2. Для загрузки на iOS: скачайте приложение PS-link (Smart Life) из App Store.

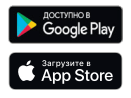

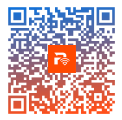

## 5. Запуск приложения

- Запустите приложение на мобильном устройстве;
- Создайте учетную запись и авторизуйтесь для входа в меню.

#### Примечание:

Зайдите в настройки смартфона и убедитесь, что приложению даны необходимые разрешения для отправки push уведомлений.

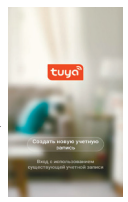

# 6. Датчик. Добавление в главное меню

Действия предполагают, что Zigbee шлюз был добавлен ранее! В списке устройств шлюза выберите «Добавление устройства» и следуйте по шагам отвечая на запросы приложения. Итог представлен на фото ниже:

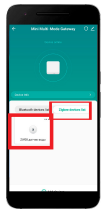

## 7. Подключение устройства

Удалите изолятор питания и убедитесь, что устройство находится в режиме подключения (индикатор должен часто моргать).

Если Вы все еще не смогли подключить устройство, нажмите и удерживайте кнопку сброса в течение 8-10 секунд, чтобы сбросить устройство к заводскому состоянию, затем обратите внимание на скорость моргания индикатора и повторите пункт 6 инструкции.

Ниже представлен главный интерфейс приложения, содержащий шлюз и датчик:

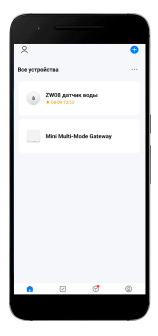

# Вид меню рабочего состояния устройства

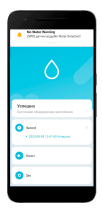

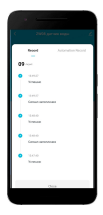

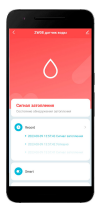

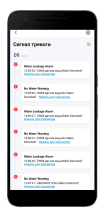

## 9. Настройка сценариев и уведомлений:

Вы также можете настроить различные сценарии и оповещения при их срабатывании.

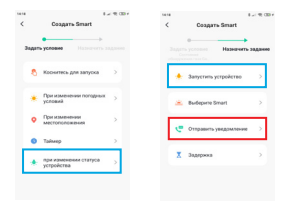

Нажать «+» --Задать условие -- Назначить задание

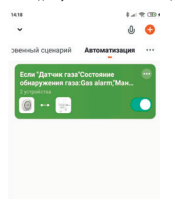

## 10. Настройка доступа и push уведомлений

Предоставление доступа: Вы можете дать доступ другим пользователям к Вашим устройствам. Зайдите в меню приложения и выберите пункт «Управление домом», «Добавить пользователя» и выберите удобный для Вас способ предоставления доступа.

| 14.53                              | 8-1 10 080 4 | 14.55                     | 8-190384      |
|------------------------------------|--------------|---------------------------|---------------|
|                                    | $\approx$    | < Настройки               |               |
| О Хозяин                           |              | Учетная запись            | >             |
|                                    |              | Звук                      |               |
| Управление домом                   |              | Уведомления от приложения | $\rightarrow$ |
| -                                  |              | О приложении              | >             |
| 💬 Центр сообщений                  | • >          | Диагностика сети          | ,<br>,        |
| FAQ и обратная связь               |              | Очистить каш              | 24,98M >      |
| Дополнительные услуги              |              |                           |               |
| Настройки                          |              | Выход из анхаунта         |               |
|                                    |              |                           |               |
| A #                                | ~            |                           |               |
| CO : CO:<br>Jone Versite consequer | Teopera-     |                           |               |

Push уведомления: зайдите в «Настройки», выберите пункт «Уведомления» и задайте все необходимые настройки.